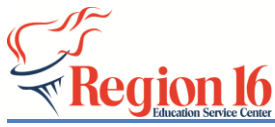

**TSDS Implementation** 

2020-2021 Promote, Validate, and Prepare/Finalize SELA Submission

- 1. Log into TEAL and go to the *TSDS Portal*.
- 2. Select Core Collection.

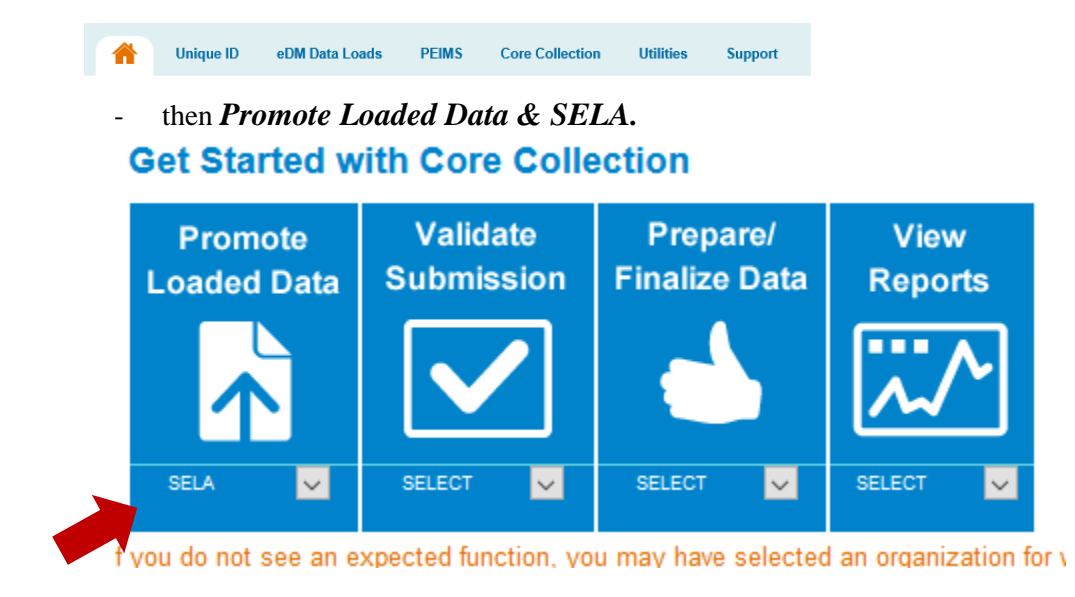

3. Choose the correct *Year* and *Collection* and select *GO*.

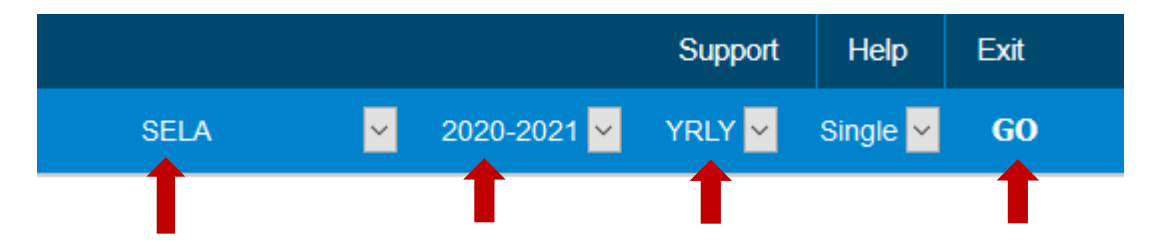

4. Select Data Promotions - Promote Loaded Data.

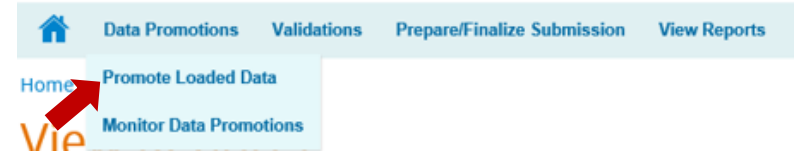

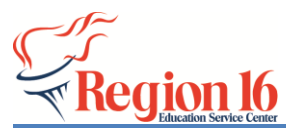

5. Select All Categories and click Next.

| Categories:  | All Categories | $\checkmark$ |                                           |
|--------------|----------------|--------------|-------------------------------------------|
| Subcategorie | S:             |              | Subcategories Selected:                   |
|              |                | Add          | All Categories                            |
|              |                | Add A        |                                           |
|              |                | Remov        | re la la la la la la la la la la la la la |
|              |                | Remove       | IIA                                       |
|              |                |              |                                           |
| Data Promot  | ion Name:      |              |                                           |
|              | Porot          |              |                                           |

6. Select *Submit* then Monitor the Data Promotion until in Completed Status.

| Summary of Selected Category List          |                                               |  |  |  |  |
|--------------------------------------------|-----------------------------------------------|--|--|--|--|
| Organization Name Categories/Subcategories |                                               |  |  |  |  |
|                                            | Education Organization/Campus                 |  |  |  |  |
| ICD                                        | Education Organization/Local Education Agency |  |  |  |  |
| ISD                                        | Student/Special Education Program             |  |  |  |  |
|                                            | Student/Student Basic Information             |  |  |  |  |

7. Select *Validations - Validate Submission Data* and Choose All Categories, click *Next*, then *Submit*.

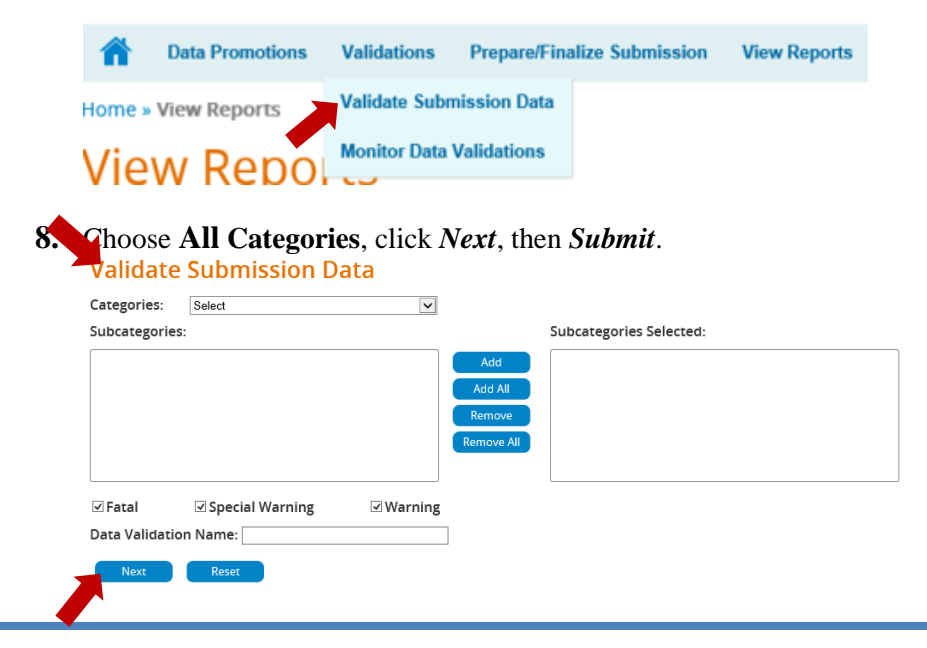

TSDS Implementation – 2020-2021 SELA Submission

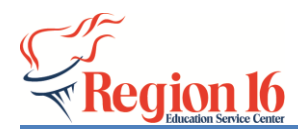

**9.** Once the **Status** shows Completed, select *View* to View the Error Report and verify all errors. Make correction as needed and resubmit data.

|       | Data Valida | ation Name      | Collection ‡ | Scheduled By | 1 Scheduled   | At \$   | Status  | 1 En<br>Re | ror ‡<br>port ‡ |
|-------|-------------|-----------------|--------------|--------------|---------------|---------|---------|------------|-----------------|
| 10. : | Select      | View Report     | s.           |              |               | 4       |         |            |                 |
|       | 1           | Data Promotions | Validatio    | ons Prepare  | e/Finalize Su | ubmissi | on View | Reports    |                 |
|       |             |                 |              |              |               |         |         |            |                 |

- **11.** *Generate* each report and check for accuracy.
- **12.** If the reports are correct, select *Prepare/Finalize Submission* and verify the information under the LEA Overview is accurate, then select *Complete*.

| LEA Overview                     |          |
|----------------------------------|----------|
| Organization Data Status:        | Complete |
| Organization Name:               | Complete |
| Organization ID:                 |          |
| School Year:                     |          |
| Submission:                      | ·        |
| Total Fatal Errors: 0            |          |
| Total Subcategories Promoted: 0  |          |
| Total Subcategories Validated: 0 |          |

13. *Check* the box in front of the acknowledgement and select *Confirm*.

| By checking this box, I acknowledge that all data included in the submission has been validated and reviewed for accuracy and authenticity. All Special Warnings and Warnings have been reviewed and confirmed. |         |        |  |  |  |  |  |
|----------------------------------------------------------------------------------------------------|---------|--------|--|--|--|--|--|
|                                                                                                    | Confirm | Cancel |  |  |  |  |  |